## SKRITTER

1. Got to skritter.com and click "log in". Click on "Create an account".

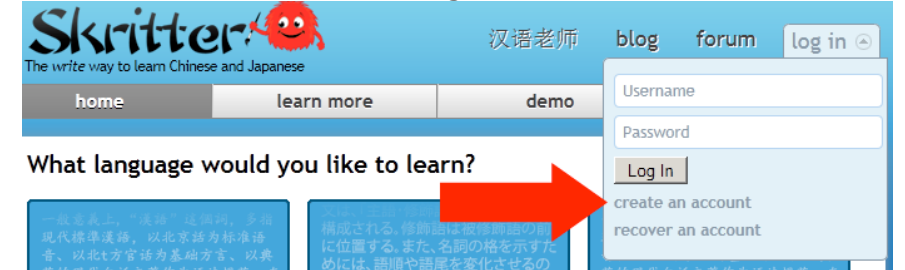

2. Look under the 2<sup>nd</sup> step. Click Alternative Payment methods.

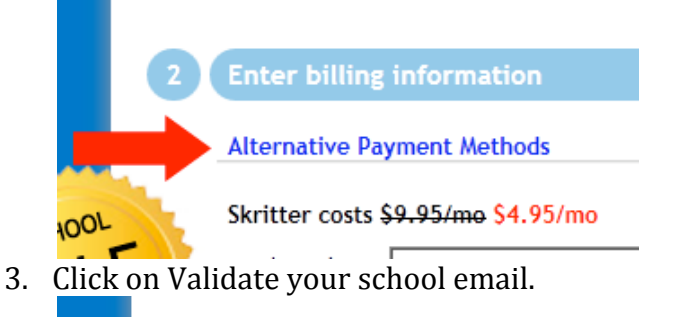

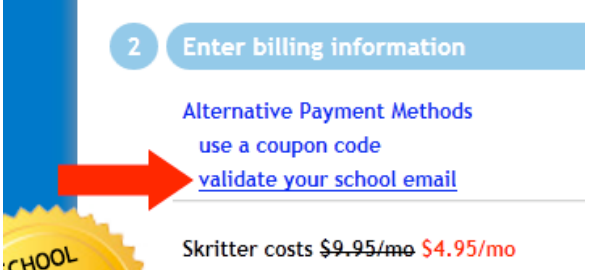

4. Fill in the information in step1. Use FirstnameLastname as your username so that your teacher can follow your activities. YOU MUST USE RICE EMAIL ADDRESS. We pay annual subscription to any rice.edu address. One you fill all three field, you will see the button in the step 2, Validate youremial@rice.edu. Click the button to send email to our account.

| Alternative Pay                     | ment Methods                  |                |           |
|-------------------------------------|-------------------------------|----------------|-----------|
| pay with cred                       | t card                        |                |           |
| use a coupon                        | code                          |                |           |
| lf your school h<br>email to create | as purchased s<br>an account. | Skritter, vali | date your |

5. You will receive email. Copy the activation code from the email and paste it into step2. Then click Sign Up. Your registration is complete.

| 2 Enter bil                        | ling information                                               |
|------------------------------------|----------------------------------------------------------------|
| Alternativ<br>pay with<br>use a co | e Payment Methods<br>credit card<br>upon code                  |
| lf your sch<br>email to c          | ool has purchased Skritter, validate your<br>reate an account. |
|                                    | Validation sent to @rice.edu                                   |
| Code                               | The second second                                              |

- 6. Next page you set up your account details. Choose Language and set Time Zone. Type in your school name. Click "Save and Get Started"
- 7. Since your course is already setup, please add yourself to the appropriate course. Please click Groups under Tools.

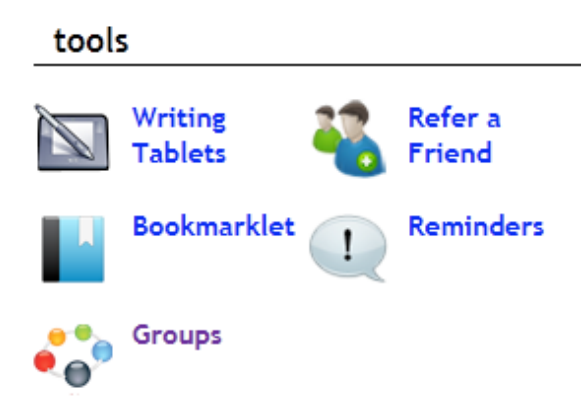

- 8. Choose from the list of courses that you belong. Click on the course name.
- 9. On the next page, click Join Group.
- 10. To view your textbook, click on the Lists tab. When you click on the textbook name, you will see chapter. Once clicking on the chapters, you can practice the characters.

| study              | progress               | vocab lists | my words | help | account    |
|--------------------|------------------------|-------------|----------|------|------------|
| home > Groups > Cl | HN101.001 E11          |             |          |      |            |
|                    | and with we can be the |             |          |      |            |
|                    |                        |             |          |      |            |
| /ou are not a n    | nember of this group.  |             |          |      |            |
| /ou are not a n    | nember of this group.  |             |          |      | loin grour |